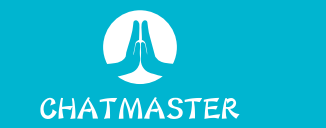

# ChatMaster CUBE User Manual

#### contents

| en English | P01-P09 |
|------------|---------|
| Linghon    | 101-105 |
| ☞ 한국어      | P10-P18 |
|            |         |
| ◎ 日本語      | P19-P27 |
| 面 中文       | P28-P36 |
|            | 120130  |

# Chatmaster User Guide

#### FCC Warning

This device complies with part 15 of the FCC Rules. Operation is subject to the following two conditions:(1) This device may not cause harmful interference, and (2) this device must accept any interference received, including interference that may cause undesired operation.

Any Changes or modifications not expressly approved by the party responsible for compliance could void the user's authority to operate the equipment. This equipment has been tested and found to comply with the limits for a Class B digital device, pursuant to part 15 of the FCC Rules. These limits are designed to provide reasonable protection against harmful interference in a residential installation. This equipment generates uses and can radiate radio frequency energy and, if not installed and used in accordance with the instructions, may cause harmful interference to radio communications. However, there is no guarantee that interference will not occur in a particular installation. If this equipment does cause harmful interference to radio or television reception, which can be determined by turning the equipment off and on, the user is encouraged to try to correct the interference by one or more of the following measures:

- Reorient or relocate the receiving antenna.
- Increase the separation between the equipment and receiver.

- Connect the equipment into an outlet on a circuit different from that to which the receiver is connected.

- Consult the dealer or an experienced radio/TV technician for help. FCC RF exposure statement:

The equipment complies with FCC radiation exposure limits set forth for an uncontrolled environment. This equipment should be installed and operated with minimum distance between 20cm the radiator your body.

# **APP Download**

Download the app and search for "Chat Master Speaker" (note the space) on the App Store.

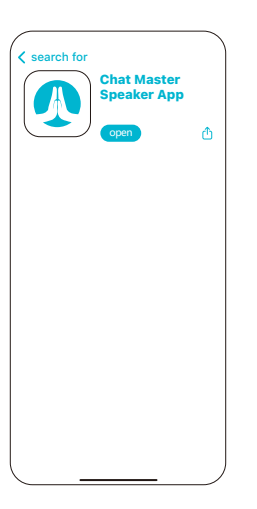

### **Account Registration**

Email Account Registration

Register an account with your email, sign in with your new account, and then log in.

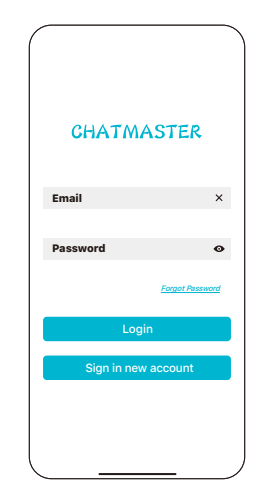

# **Device Network Setup**

The device's blue light flashes when powered on. Wait for about twenty seconds, and the yellow light will start circling, indicating it's in pairing mode. If the yellow light doesn't start circling, press and hold the circular button for six seconds until the yellow rotating light appears, then release the button  $\odot$ .

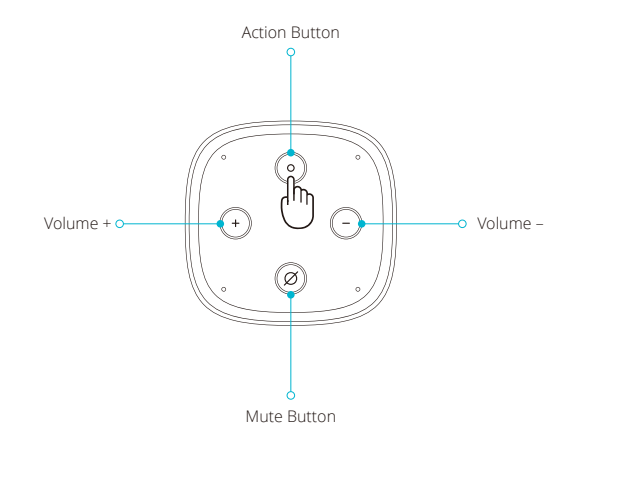

# **Device Addition**

Add the device and make sure your phone's Bluetooth is turned on.

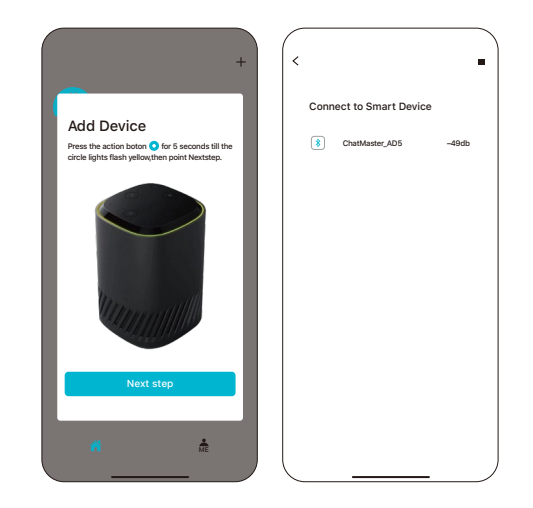

# Select Wi-Fi

and enter the password.

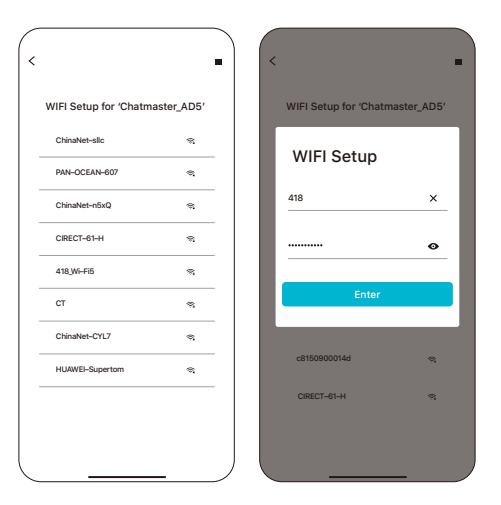

# Successfully added the device

the yellow light is off, and you can summon Alexa to use the ChatGPT conversation feature.

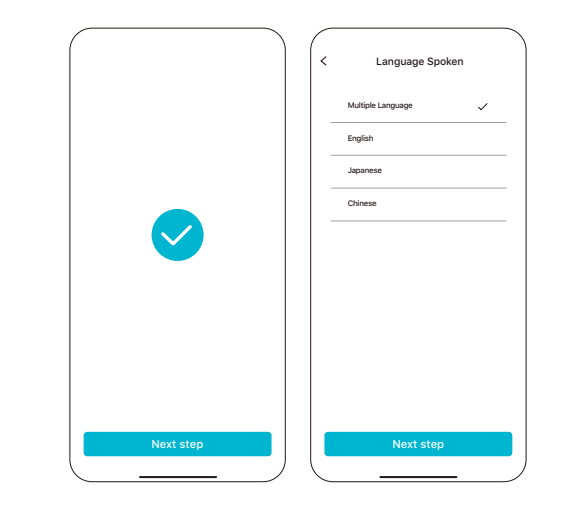

# **Alexa Settings**

To continue activating Amazon Alexa functionality with your Amazon ID, click 'Login with Amazon.' If you don't have an Amazon ID, you can skip Alexa activation without affecting ChatGPT functionality.

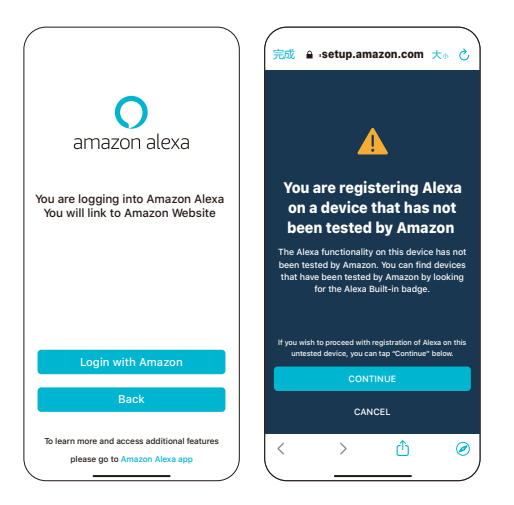

#### Instructions

"After successful pairing, the lights go off. Wake the device with 'Alexa,' and the green light comes on with a 'ding' sound, quickly initiating the conversation. Ask, 'How many cats are in Disney movies?' After hearing the 'ding' sound, the yellow-green light blinks for about 3 seconds, and the speaker starts playing the response. During the response, you can interrupt with 'Alexa' again and ask another question."

Short press the Action button to  $\odot$  switch to Amazon AI or ChatGPT.

| Button Functions:               |                                                      | Indicator Light Instructions           |                                   |  |
|---------------------------------|------------------------------------------------------|----------------------------------------|-----------------------------------|--|
| ⊙ Volume Up                     | <ul> <li>Network Setup/<br/>Switch Button</li> </ul> | Orange light cycling                   | Network Setup Status              |  |
| <ul> <li>Volume Down</li> </ul> | Mute/<br>Microphone Off                              |                                        |                                   |  |
| Action Button                   |                                                      | Blue light illuminates<br>in a circle  | Alexa Wake-Up/Nor-<br>mal Startup |  |
|                                 |                                                      | Blue and White Light<br>Cycling        | WiFi is connecting                |  |
|                                 |                                                      | Red light stays on continuously        | Network<br>Disconnection/MUTE     |  |
| Mute Button                     | Green light<br>illuminates in a circle               | ChatGPT waiting for<br>questions state |                                   |  |

# 앱 다운로드"

앱을 다운로드하고 "Chat Master Speaker" (공백 주의)를 App Store에서 검색하십시오.

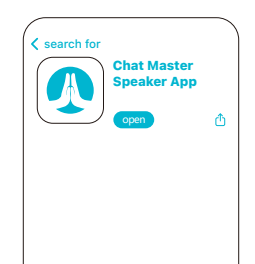

# Chatmaster 사용자 가이드

\_\_\_\_ 10 \_\_\_\_

# 계정 등록

이메일 계정 등록 이메일로 계정을 등록하고, 새 계정으로 로그인한 다음 로그인하세요.

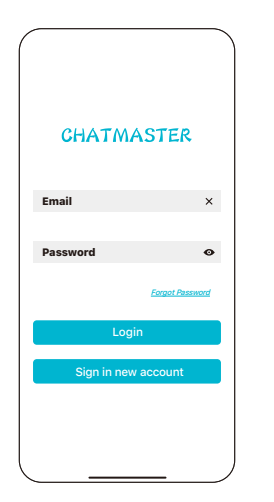

# 장치 네트워크 설정

장치 전원을 켤 때 파란 불이 깜박입니다. 약 20초 정도 기다린 다음 노란 불이 돌아가기 시작하면 페어링 모드로 진입한 것입니다. 노란 불이 회전하지 않으면 원형 버튼을 6초 동안 누른 상태로 유지한 다음 노란 회전 불이 나타날 때까지 버튼을 놓으십시오. ⊙

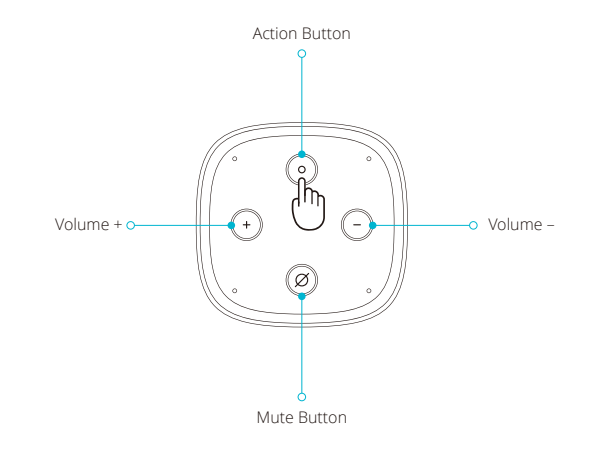

\_\_\_\_\_ 13 \_\_\_\_\_

# 장치 추가

#### 장치를 추가하고 휴대폰 블루투스가 켜져 있는지 확인하십시오.

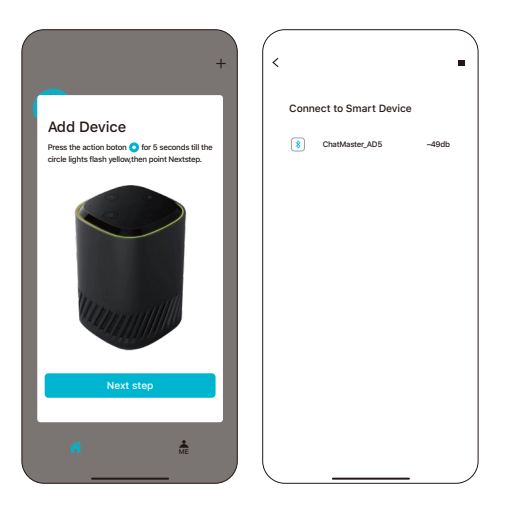

\_\_\_\_\_14 \_\_\_\_

# Wi-Fi를 선택하고

비밀번호를 입력하세요.

<

|                          |          | $\sum$ | ,                    |             |
|--------------------------|----------|--------|----------------------|-------------|
| WIFI Setup for 'Chatmast | ter_AD5' |        | WIFI Setup for 'Chat | master_AD5' |
| ChinaNet-sllc            | 9        |        | WIEL Sotup           |             |
| PAN-OCEAN-607            | ~        |        | wiri Setup           |             |
| ChinaNet-n5xQ            | 8        |        | 418                  | ×           |
| CIRECT-61-H              | 9        |        |                      | ø           |
| 418_Wi-Fi5               | 6        |        |                      |             |
| ст                       | ~        |        | Enter                |             |
| ChinaNet-CYL7            | ~        |        |                      |             |
| HUAWEI-Supertom          | 2        |        | c8150900014d         | 8           |
|                          |          |        | CIRECT-61-H          | e,          |
|                          |          |        |                      |             |
|                          |          |        |                      | _           |

----- 15 -----

# 장치를 성공적으로 추가하고

노란 불이 꺼져 있으며 Alexa를 호출하여 ChatGPT 대화 기능을 사용할 수 있습니다.

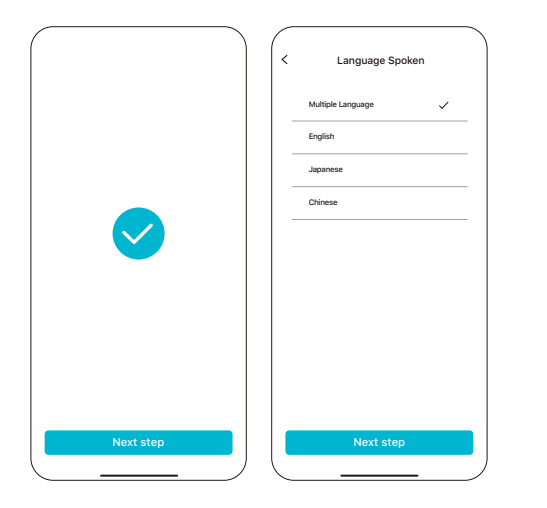

----- 16 -----

### Alexa 설정

Amazon I를 사용하여 Amazon Alexa 기능을 계속 활성화하려면 'Login with Amazon'을 클릭하십시오. Amazon ID가 없는 경우에도 ChatGPT 기능에 영향을주지 않고 Alexa 활성화를 건너 뛸 수 있습니다.

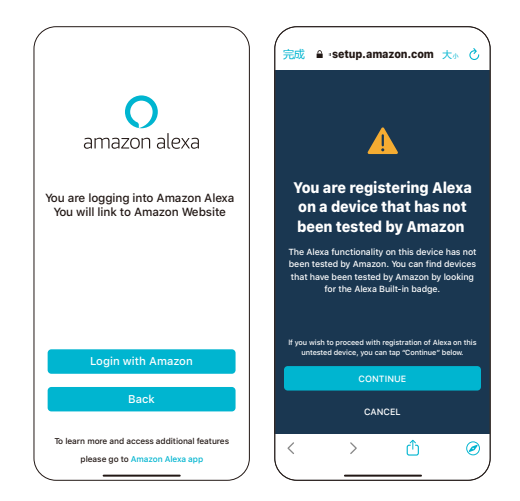

# 사용 방법

"성공적인 페어링 후, 불빛이 꺼집니다. '알렉사'로 장치를 깨우면 녹색 불빛이 '당' 소리와 함께 켜져 대화가 빠르게 시작됩니다. '디즈니 영화에는 고양이가 몇 마리 있나요?' 라고 물어보세요. '당' 소리를 듣고 나면 노란색-초록색 불빛이 약 3초 동안 깜박이며 스피커가 응답을 재생합니다. 응답을 듣는 동안 다시 '알렉사'로 인터럽트하여 다른 질문을 할 수 있습니다."

Action 버튼을 짧게 누르면 ⊙ Amazon AI 또는 ChatGPT로 전환됩니다.

| 버튼 기능:                                                               |                      | 표시등 설명               |                       |  |
|----------------------------------------------------------------------|----------------------|----------------------|-----------------------|--|
| ⊙ 볼륨 높임                                                              | ○ 네트워크 설정/<br>스위치 버튼 | 주황색 빛이               | 네트워크                  |  |
| ○ 볼륨 낮춤                                                              | @ 음소거/마이크 끄기         | 순완됩니다                | 실정 상태                 |  |
| Action Button                                                        |                      | 파란 빛이 한 바퀴<br>돌아옵니다  | 정상 시작/아마존<br>Alexa 깨움 |  |
| volume + • • • • • volume -<br>• • • • • • • volume -<br>Mute Button |                      | 파란색 및 흰색 빛<br>순환     | WiFi가<br>연결 중입니다      |  |
|                                                                      |                      | 빨간 빛이 계속 켜져<br>있습니다  | 네트워크 연결<br>끊김/MUTE    |  |
|                                                                      |                      | 초록색 빛이 한 바퀴<br>돌아옵니다 | ChatGPT<br>질문 대기 상태   |  |

# Chatmaster ユーザーガイド

----- 19 -----

# アプリのダウンロード

アプリをダウンロードして、App Storeで「Chat Master Speaker」(スペースに注意) を検索してください。

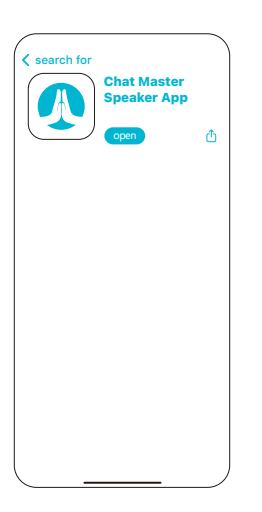

# アカウント登録

メールアカウントの登録

メールでアカウントを登録し、新しいアカウントでサインインしてからログインして ください。

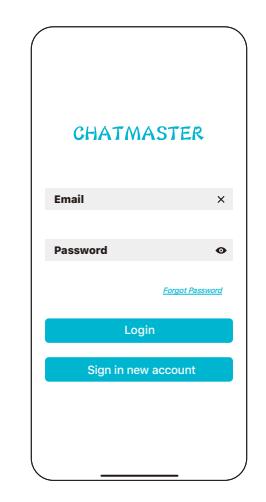

# デバイスのネットワーク設定

デバイスの電源を入れると、青いライトが点滅します。約20秒待ってから、黄色のラ イトが回転し始め、ペアリングモードに入ったことを示します。黄色のライトが回転 しない場合、円形のボタンを6秒間押し続け、黄色の回転ライトが表示されるまでボ タンを離してください。 ③

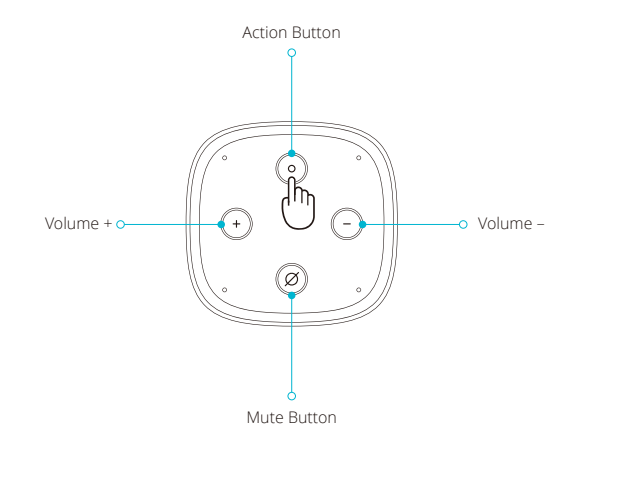

---- 22 -----

# デバイスの追加

デバイスを追加し、携帯電話のBluetoothがオンになっていることを確認してください。

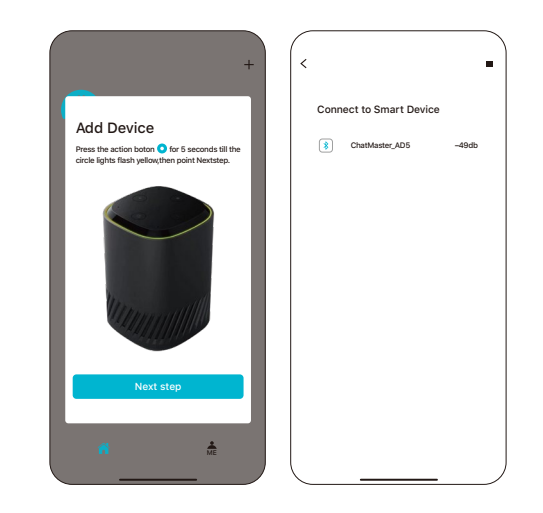

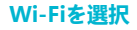

し、パスワードを入力してください。

#### < WIFI Setup for 'Chatmaster\_AD5' WIFI Setup for 'Chatmaster\_AD5' ChinaNet-sllc 8 WIFI Setup PAN-OCEAN-607 8 418 × ChinaNet-n5xQ 2 CIRECT-61-H 2 ..... 0 418\_Wi-Fi5 ۰, CT ₩. ChinaNet-CYL7 \$ c8150900014d 8 HUAWEI-Supertom 2 CIRECT-61-H ۰.

# デバイスの追加に成功し

黄色のライトが消え、Alexaを呼び出してChatGPTの会話機能を使用できます。

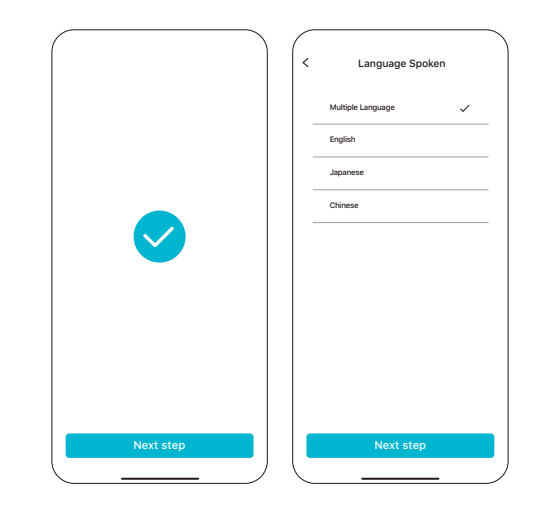

# Alexa 設定

Amazon IDを使用してAmazon Alexaの機能を続行するには、「Login with Amazon」 をクリックしてください。Amazon IDがない場合でも、ChatGPTの機能に影響を与えず にAlexaのアクティベーションをスキップできます。

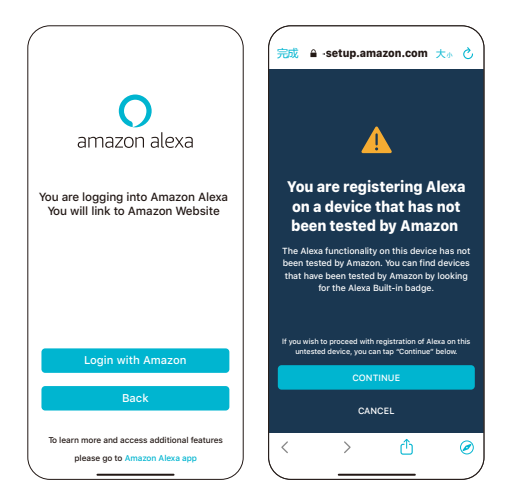

# 使用方法

"ペアリングが成功した後、ライトは消えます。'Alexa'でデバイスを起動すると、グリーンラ イトが 'ディン' という音と共に点灯し、会話がすばやく開始されます。'ディズニーの映画 には何匹の猫がいますか?' と尋ねます。'ディン' の音を聞いた後、黄緑色のライトが約3 秒間点滅し、スピーカーが応答を再生します。応答中に再び 'Alexa' で割り込んで別の質 問をすることができます。"

Actionボタンを短押しすると

、Amazon AlまたはChatGPTに切り替えることができます。

| ボタンの                                              | ボタンの機能:                                                                                                    |  | インジケーターライトの説明       |                     |  |
|---------------------------------------------------|----------------------------------------------------------------------------------------------------|--|---------------------|---------------------|--|
| ○ 音量を上げる                                          | ○ ネットワーク設 ○ 定/切替ボタン                                                                                                    |  | オレンジ色のライト           | ネットワーク設定の           |  |
| <ul> <li>         ・         ・         ・</li></ul> | ◎ ミュート/マイクオフ                                                                                                    |  | 2011値 現しま 9         |                     |  |
| Action                                            | Action Button                                                                                                    |  | ブルーのライトがー<br>周点灯します | 正常な起動/Alexa<br>起動   |  |
| · •                                               |                                                                                                    |  | 青と白のライトサイク<br>リング   | WiFi<br>が接続中です      |  |
| volume + • • •                                    | volume + • • • • • volume -<br>• • • • • • volume -<br>• • • • • • • • • volume -<br>• • • • • • • • • • • • • • • • • • • |  | 赤いライトが一貫し<br>て点灯します | ネットワーク切断<br>/MUTE   |  |
| Mute E                                            |                                                                                                    |  | 緑のライトが一周点<br>灯します   | ChatGPTが質問待ち<br>の状態 |  |

# APP下载

下载app, 在 商店中 搜索 chat master speaker。

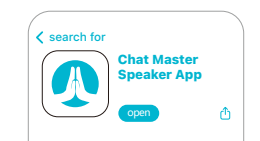

# Chatmaster

操作指南

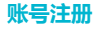

邮箱账号注册

使用邮箱注册帐号,登录新账户,然后进行登录。

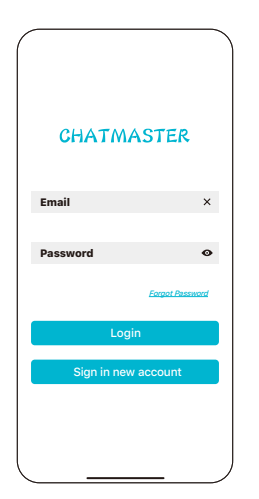

# 设备配网

设备开机蓝灯闪过,二十秒黄灯转圈进入配网状态,如果没有黄灯旋转则按住 圆 点 标记按钮6秒 直到出现黄色旋转灯 松开按钮。 ⊙

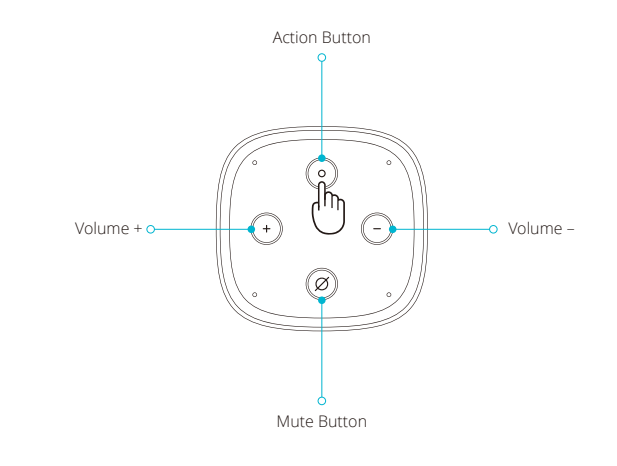

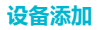

添加设备,确保手机蓝牙打开

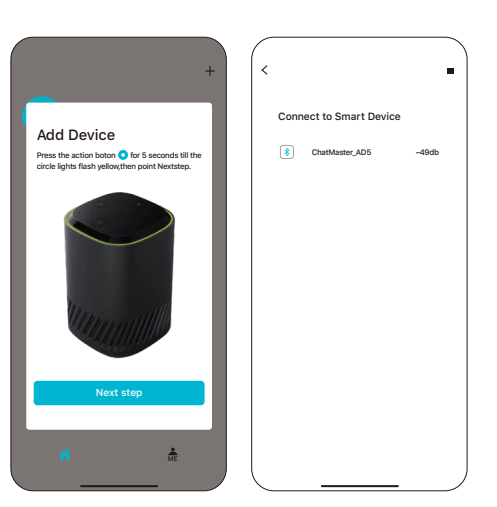

# 选择Wi-Fi

输入密码

| VIFI Setup for 'Chatm | aster_AD5' | WIFI Setup for '0 | Chatmaste |
|-----------------------|------------|-------------------|-----------|
| ChinaNet-sllc         | -          | WIEL Setu         | ın        |
| PAN-OCEAN-607         | e,         |                   | 'P        |
| ChinaNet-n5xQ         | <i>e</i> , | 418               |           |
| CIRECT-61-H           | e,         |                   |           |
| 418_Wi+Fi5            | 1          |                   |           |
| ст                    | 8          | Er                | nter      |
| ChinaNet-CYL7         | ø          |                   |           |
| HUAWEI-Supertom       | 6          | c8150900014d      |           |
|                       |            | CIRECT-61-H       |           |

# 成功添加设备

黄灯熄灭,可以呼唤Alexa 和使用ChatGPT对话功能

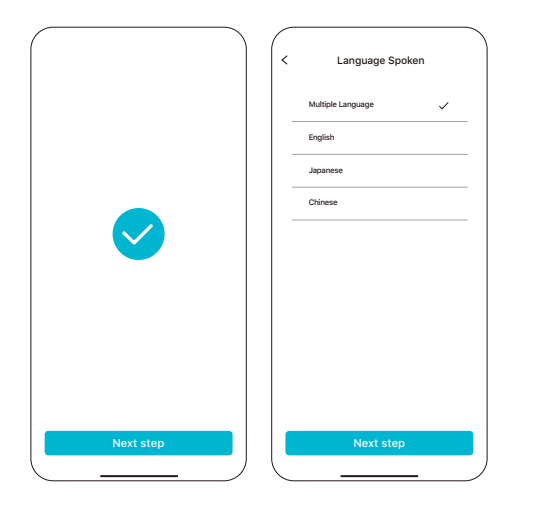

# Alexa设置

用亚马逊ID继续激活亚马逊Alexa功能,点击Login with Amazon (如果没有亚马逊ID可以不激活Alexa 不影响ChatGPT功能)

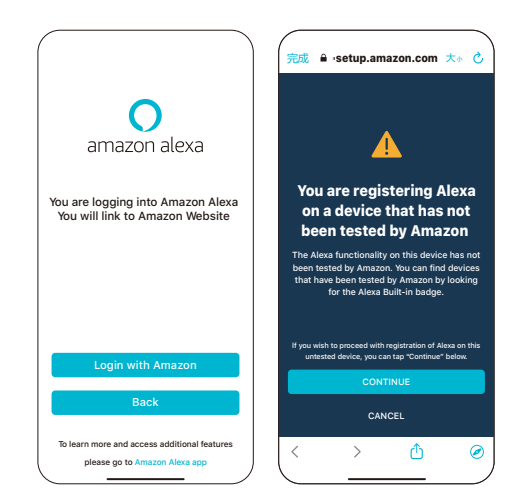

# 使用方法

配网成功后灯光熄灭。

用"Alexa (阿莱科撒)"唤醒设备,绿灯亮起,听到咚的一声,迅速开始问话。 问:"迪斯尼电影里面有多少只猫?"听到"咚"的一声后,黄绿灯闪烁约3秒, 音箱开始播报回答。

在收听回答期间,可以再次使用"Alexa"打断,并再次发问。

短按Action按钮 💿 ,可以切换到亚马逊Al或ChatGPT 。

| 按键功能如下                      |           | 指示灯说明         |                     |
|-----------------------------|-----------|---------------|---------------------|
| ⊙ 音量 +                      | ◎ 配网/切换按钮 | 橙色灯循环         | 配网模式                |
| ○ 音量 -                      | ◎ 静音/禁麦   |               |                     |
| Action Button               |           | 蓝色灯亮一圈        | 开机提示 /<br>Alexa正常唤醒 |
|                             |           | 蓝白灯循环         | WiFi正在链接            |
| volume + • • • • • volume - | 红色灯常亮     | MUTE/<br>网络断开 |                     |
| Mute Button                 |           | 绿色灯亮一圈        | ChatGPT<br>等待问话状态   |

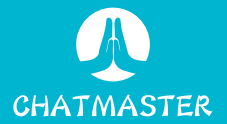